Para acceder al entorno de Office 365, escriba la dirección <u>http://correo.ulpgc.es</u> e inicie sesión introduciendo la dirección de correo institucional así como la contraseña cuando lo solicite. Una vez se hayan introducido los datos aparecerá por defecto la página del correo Outlook.

La primera vez que acceda al sitio (habrá accedido a través del correo que le indicaba que hay un sitio compartido con usted) si lo desea puede pulsar en la parte superior derecha sobre "Seguir" para que le muestre un acceso directo a su sitio. De esta forma, una vez que entre en el entorno de Office 365 (a través de correo.ulpgc.es) deberá pulsar sobre el recuadro (esquina superior izquierda) o sobre la leyenda que está al lado "Office 365", seleccionar la aplicación Sharepoint, apareciendo los enlaces a los sitios a los que tiene acceso, pulsando sobre el enlace correspondiente entrará en el sitio, y podrá acceder a Documentos.

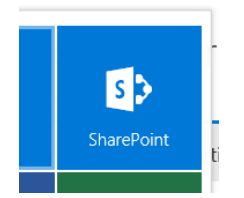

# Uso básico desde la propia página del sitio Sharepoint

### - Crear archivo o carpeta nueva.

Debe pulsar sobre el botón "*Nuevo*" - ① Nuevo y seleccionar entre carpeta, tipo de documento o vinculo a crear.

### - Agregar carpeta/archivos.

Para agregar carpeta/archivos desde otra ubicación pulsamos el botón "*Cargar*", <u>Cargar</u> seleccionamos *Archivos* o *Carpeta* y se abrirá una ventana del explorador de Windows para que seleccionemos la carpeta/archivos a cargar y finalizar pulsando el botón "*Seleccionar carpeta*" en el caso de haber seleccionado cargar carpeta o "*Abrir*" en el caso de haber seleccionado cargar archivos.

Otra forma de realizarlo es abriendo primero una ventana de explorador de Windows seleccionar los archivos y arrastrarlos en la página del navegador

| Gitis segrides • Auto                       | C - Universidad de L., 🗿 Carino Web ULPGC 🥂 Biblioteco<br>One Drive                        | G + + Bbisten + Decements + AlSquerd + Zos                       | mText 10 + Sample Scripts +                                                                                    |                                                     |                                    |
|---------------------------------------------|--------------------------------------------------------------------------------------------|------------------------------------------------------------------|----------------------------------------------------------------------------------------------------|-----------------------------------------------------|------------------------------------|
| NAVEGAR ALC-EVOS INSULOT                    | ECA                                                                                        | Organizar 👻 🎽 Abrir Compatir con 💌 Imprimir                      | Giabar Nueva carpeta                                                                                           | <u>(</u> ))                                         | • 🗉 🛛                              |
| P bisqueta en DreDrive                      | OneDrive en Universidad de Las Palmas de Gran Cana                                         | 😾 Favoritas<br>😹 Descargas                                       | Biblioteca Documentos<br>Sample Scripts                                                                        | Organizar por:                                      | Carpeta *                          |
| Decementos                                  | Documentos                                                                                 | Storierie<br>Storresierter                                       | Nombre                                                                                                    | Fecha de modifica                                   | Tipo 🔺                             |
| Recientes                                   | A Name Camer C Simonity                                                                    | Biblioteces                                                      | 🎍 ExcelDenno<br>🎍 stand-alons                                                                                  | 24/17/2014 10:15<br>24/17/2014 10:15                | Carpeta de arc<br>Carpeta de arc   |
| Compartido conmigo<br>Seguidos              | Nontre     Modificado                                                                      | Documentos                                                       | Al2_GaTeFocesses                                                                                               | 31/10/1013 15:48<br>31/10/2013 15:48                | Archivo de sec<br>Archivo de sec   |
| Carpetas del sitio<br>Papelera de reciclaje | <ul> <li>Notebooks ···· Ayer a las</li> <li>Shared with Everyone ···· 12/06/201</li> </ul> | 🚽 Música<br>🔠 Videos                                             | Aliz, Sample, Additectoris vos     Aliz, Sample, KeykoardMoure sko     Aliz, Sample, On Application Changed (p | 31/10/013 1540<br>31/10/013 1540<br>31/10/2013 1540 | Archivo de sec<br>Archivo de sec   |
| ✓ Grupos +                                  | E poster david 12/11/200                                                                   | 🖶 Equipo 🚨 Setema (C.)                                           | Al2_Sample_OnApplicationChangedubs                                                                             | 25/10/1013 15:40<br>31/10/2013 15:48                | Archivo de sec<br>Archivo de sec   |
|                                             | <ul> <li>poster edu</li> <li>m. 12/11/201</li> </ul>                                       | (i) Unided de DVO RW (0;)                                        | <ul> <li>AZ_Sample_Uniforms/Westeral-hanged sta-</li></ul>                                                     | 31/10/2013 15:40<br>31/10/2013 15:40                | Archivo de secon<br>Archivo de sec |
|                                             | Arraitee arch                                                                              | W Red                                                            | Ai2_Sample_Outockabs<br>Ai2_Sample_RedTextSearch.vbs                                                           | 31/10/2013 15:48<br>31/10/2013 15:48                | Archivo de sec<br>Archivo de sec   |
|                                             | K                                                                                          |                                                                  | 📓 Al2, Sample, BegisterHalisijs<br>📓 Al2, Sample, BegisterHalisijs                                             | 31/10/1013 15:48<br>31/10/2013 15:49                | Archivo de sec<br>Archivo de sec 🖉 |
|                                             |                                                                                            | ? elementos seleccionados Estado: 30.0<br>Focha de modifica 30.0 | e Tamaño: 104 KB<br>(2013 1543 Fecha de creación: 24/07/201                                                    | 41036                                               | •                                  |

### - Eliminar archivos

Basta con seleccionar las carpetas o documentos marcando la casilla al lado de su nombre, pulsar en el menú superior "Eliminar"

# Papelera de reciclaje

La papelera de reciclaje está situado en el menú principal del sitio, situado a la izquierda.

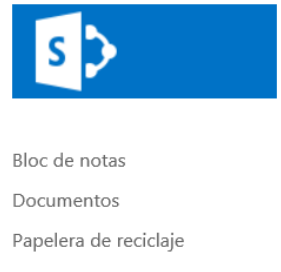

Los usuarios tienen una papelera de reciclaje, donde todo lo eliminado estará ahí si no se borra o restaura durante 93 días.

Los administradores de la colección tienen una papelera de segunda etapa donde aparece todo lo que ha sido eliminado por todos los usuarios de la colección. Para acceder el administrador irá a su papelera de reciclaje y al final aparece comprobar la papelera de reciclaje de la segunda etapa.

### Historial de versiones de los documentos

Con cualquier documento se puede ver cuándo se cambió y quién lo cambió. Para ello simplemente seleccionamos el documento y pulsando en Acciones (los 3 puntos al lado del nombre o a la derecha del todo del menú superior) seleccionamos "Historial de versiones"

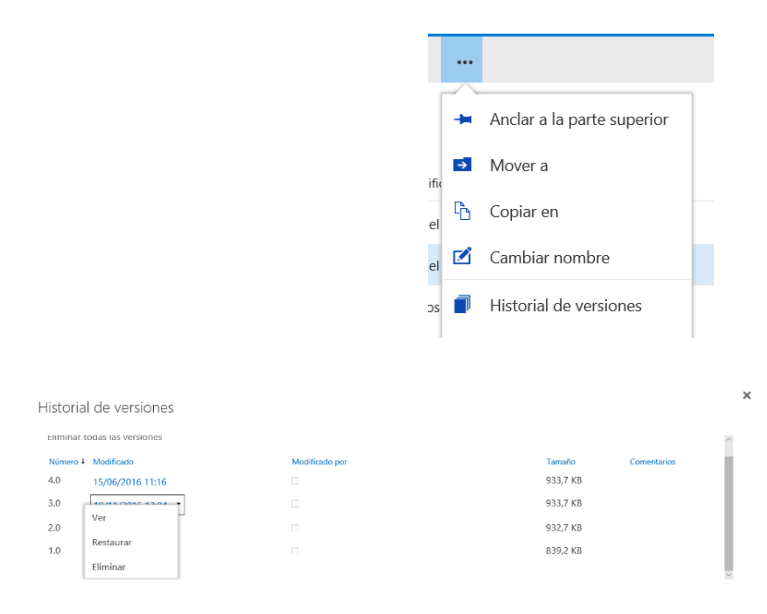

Se abrirá la ventana de Historial de versiones, en la que se nos muestra en columnas, la versión, la fecha y hora en que se modificó y el usuario que hizo la modificación.

Si pulsamos directamente sobre la fecha de una de las versiones anterior a la final, se abrirá el documento en esa versión en modo de sólo lectura y nos dá un aviso de que es una "Versión anterior" dándonos las opciones de "Comparar" el documento con la versión final, para ver los cambios o también no dá la opción de "Restaurar" esta versión del documento, por si cometió un error en una versión actual, si la versión actual está dañada o si simplemente le agrada más una versión anterior, poder reemplazar la versión actual por la anterior. La versión restaurada se convierte en la nueva versión actual.

También se podrá restaurar directamente sin necesidad de abrir el documento, al pulsar la flecha que aparece cuando situamos el cursor del ratón sobre una fecha determinada y seleccionar la opción "Restaurar".

### Uso con el Explorador de Windows

Se debe usar el navegador Internet Explorer (para que funcionen de forma adecuada todas las opciones, es el navegador que se debería usar) y estar en la versión clásica de Sharepoint.

Antes que nada, hay que dejar desactivada la casilla "Detectar la configuración automáticamente", para ello debe ir en el navegador a "Herramientas" (1) – "Opciones de Internet" (2) – pestaña "Conexiones" (3) – botón "Configuración de LAN" (4) y finalmente

|                                                                                                    | Opciones de Inter                                                                                                    | net 2                                                                                                 |                     |               | 8 2                       |
|----------------------------------------------------------------------------------------------------|----------------------------------------------------------------------------------------------------|----------------------------------------------------------------------------------------------------|---------------------|---------------|---------------------------|
| - Servicios TIC                                                                                                    | General                                                                                                    | Segurid                                                                                               | lad                 | Privacided    | Contenido                 |
|                                                                                                    | Conexiones                                                                                                    | 3                                                                                                    | Programas           | 0             | pciones avanzadas         |
|                                                                                                    | itaga c<br>una co                                                                                                    | ile en Configu<br>nesión e later                                                                      | rar para ed<br>ref. | ablecer       | Configurar                |
|                                                                                                    | Centguration o                                                                                                    | e acceso teret                                                                                        | onico y de r        | soes privadas | Agregar                   |
|                                                                                                    |                                                                                                    |                                                                                                    |                     | 1             | Agregar VIN               |
|                                                                                                    |                                                                                                    |                                                                                                    |                     |               | Qutar                     |
| puración de la r                                                                                                    | ed de àrea local (LAI                                                                                                    | N)                                                                                                    | 2                   | 3             | Configuración             |
| o configuración au<br>ue esta ocurra, de<br>Detectar la confi<br>Usar sonpts de o<br>reccor<br>entidor proxy<br>Usar un servidor<br>aplicará a conex<br>recolor<br>intervidor proxy | proty para la LAN (est<br>proty para la LAN (est<br>para ta batter)) | e a la manuel<br>in automérica<br>nite<br>a configurace<br>lico ni VPI().<br>Opciones<br>soes locales | in no se            |               | configuración de LAN<br>4 |
|                                                                                                    |                                                                                                    |                                                                                                    |                     |               |                           |

comprobar que esté desactivada la casilla "Detectar la configuración automáticamente"

También en la pestaña "Seguridad" – seleccionar zona "Sitios de confianza" – pulsar el botón "Sitios" y agregar "<u>https://alumnosulpgc.sharepoint.com</u>" pulsando el botón "Cerrar" para que se guarde.

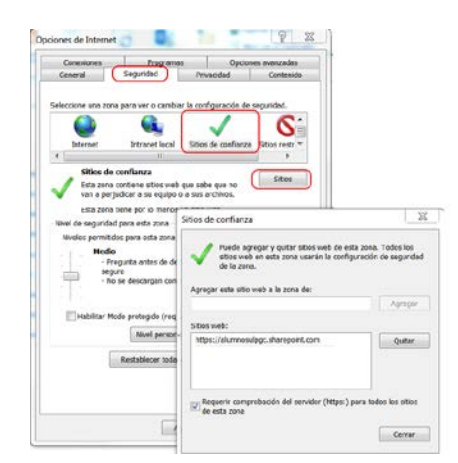

Una vez comprobado lo anterior en el navegador Internet Explorer, cuando haya accedido a los documentos del sitio, en la pestaña "Biblioteca" de la cinta al pulsar sobre la opción "Abrir con el explorador"

|            | Off                                    | ice 3          | 65 Sitio            | S                 |                   |                                             |                                 |                              |                                     |                        |          |
|------------|----------------------------------------|----------------|---------------------|-------------------|-------------------|---------------------------------------------|---------------------------------|------------------------------|-------------------------------------|------------------------|----------|
| NAVEG      | AR AI                                  | RCHIVOS        | BIBLIOTECA          |                   |                   |                                             |                                 |                              |                                     |                        |          |
|            |                                        | <b>*</b>       | 📅 Modificar vista 🧅 | Vista actual:     |                   | $\bigcirc$                                  | ه 💄                             | ***                          | - <u>-</u>                          | Exportar a Excel       |          |
| Ver        | Edición<br>rápida                      | Crear<br>vista | Subir               | Iodos los docum * | Etiquetas y notas | Enviar un vínculo por correo<br>electrónico | Enviarme Fuent<br>alertas - RSS | e Elementos más<br>populares | Sincronizar Conectar con<br>Outlook | Conectar a<br>Office - | Elementa |
| Formato de | Formato de la vista Administrar vistas |                |                     | Etiquetas y notas | Compartir y       | realizar seguimier                          | to                              | Co                           | onectar y exportar                  |                        |          |

nos abrirá una ventana del explorador de Windows para poder trabajar con los archivos y carpetas como si se tratara de una unidad del equipo.

| NAVEGAR ARCHIVOS EEE<br>Ver Edición Crear<br>Verseta                      | Notificer vista « Vista actual<br>hodificer vista « Vista actual<br>erere columna Todos los docum *<br>Dissurtar » Emeire un viscolito no<br>ubi                                                                                                    | Archivo Edición Ver Herramientas Ayuda                                                                                                    |         | guración de Compartido Co |
|---------------------------------------------------------------------------|----------------------------------------------------------------------------------------------------|----------------------------------------------------------------------------------------------------|---------|---------------------------|
| Documentos<br>Bioc de notas<br>Papelera de reciclaje<br>/ EDITAR VINCULOS | Archivo Edición Ver Heramientas Ayuda      Organizar - Compartir con - Grabar Nueva co      Faveritos     Descargas     Descargas     Des | Organizar Grabar Nueva carpeta<br>Favoritos<br>Descargas<br>Dropbox<br>Escritorio<br>Google Drive<br>Sitios recientes<br>Bibliotecas<br>Documentos<br>Imágenes<br>3 elementos | · · · · | Configured                |

## Uso con unidad de red

Podemos crear una unidad de red que nos muestre las carpetas y documentos del sitio, como si fuera una unidad local de nuestro pc. Para ello, una vez que estamos en el navegador mostrándonos los documentos del sitio, abrimos el explorador como se indicó en el paso anterior (uso con explorador de Windows) en ésta ventana pulsamos sobre la ruta en la que estamos, apareciendo la url que tendremos que copiar.

| DO- Ittps://alumor                                                                    | sulpor share | coint.com/sites/cs_rfs/Docume | ntos compartidos | and the second | ▼ ♦ Buscar Documentos comparti. |
|---------------------------------------------------------------------------------------|--------------|-------------------------------|------------------|----------------|---------------------------------|
| Archivo Edición Ver Her                                                               | ramientas A  | yuda                          | 1                |                |                                 |
| Organizar • Grabar                                                                    | Nueva carpe  | ta                            |                  | URL a copiar   | 15 · 🗐 😡                        |
| <ul> <li>Favoritos</li> <li>Descargas</li> <li>Dropbox</li> <li>Escritorio</li> </ul> |              | L Forms                       |                  |                |                                 |

A continuación, en la propia ventana del Explorador de Windows, en el menú "Herramientas" (si no lo muestra pulsar tecla "Alt") seleccionamos "Conectar a unidad red..."

| 1. 1000             | and the other state in the Parallel |                                                           |
|---------------------|-------------------------------------|-----------------------------------------------------------|
| 🕘 🔵 🔚 🕨 Bibliot     | ecas 🕨                              | ✓ 4+ Buscar Bibliotecas                                   |
| Archivo Edición Ver | Herramientas Ayuda                  |                                                           |
| Organizar • Nueva   | Conectar a unidad de red            | 88 · 🔟 0                                                  |
| 🚖 Favoritos         | Abrir Centro de sincronización      |                                                           |
| 🐌 Descargas         | Opciones de carpeta                 | ver sus archivos y organicelos por carpeta, fecha y otras |
| Dropbox             |                                     |                                                           |

En la ventana de "Conectar a unidad de red" seleccionamos la letra que queramos que tenga la nueva unidad; pegaremos la url antes copiada, en el cuadro de texto "Carpeta"; marcamos las 2 casillas "Conectar de nuevo al iniciar sesión" y "Conectar con otras credenciales"

| 🌀 🤏 Cone                         | ctar a unidad de red                                                                                                    |
|----------------------------------|----------------------------------------------------------------------------------------------------|
| ¿Qué ca<br>Especifiqu<br>Unidad: | rpeta de red desea asignar?<br>e la letra de unidad para la conexión y la carpeta a la que desea conectarse:<br>W:<br>PEGAR URL COPIADA                                                                  |
| Carpeta:                         | Ejemplo: \\servidor\recurso_compartido<br>Conectar de nuevo al iniciar sesión<br>Conectar con otras credenciales<br><u>Conectarse a un sitio web para usarlo como almacén de documentos e imágenes</u> . |
|                                  | Finalizar         Cancelar                                                                                                    |

Una vez pulsemos en el botón "Finalizar" nos pedirá nuestro nombre de usuario y contraseña, tendremos que poner el mismo con el que accedimos al sitio, marcamos la casilla "Recordar mis credenciales" y tras pulsar en "Aceptar" tendremos la nueva unidad con la que podremos trabajar como si fuera una unidad más.

Es importante que no se cierre la sesión antes de cerrar el navegador o apagar el equipo. Si lo hacemos, se perderá el mapeo automático de la unidad en el siguiente reinicio del equipo.